### 員工資訊入口網>到離職系統

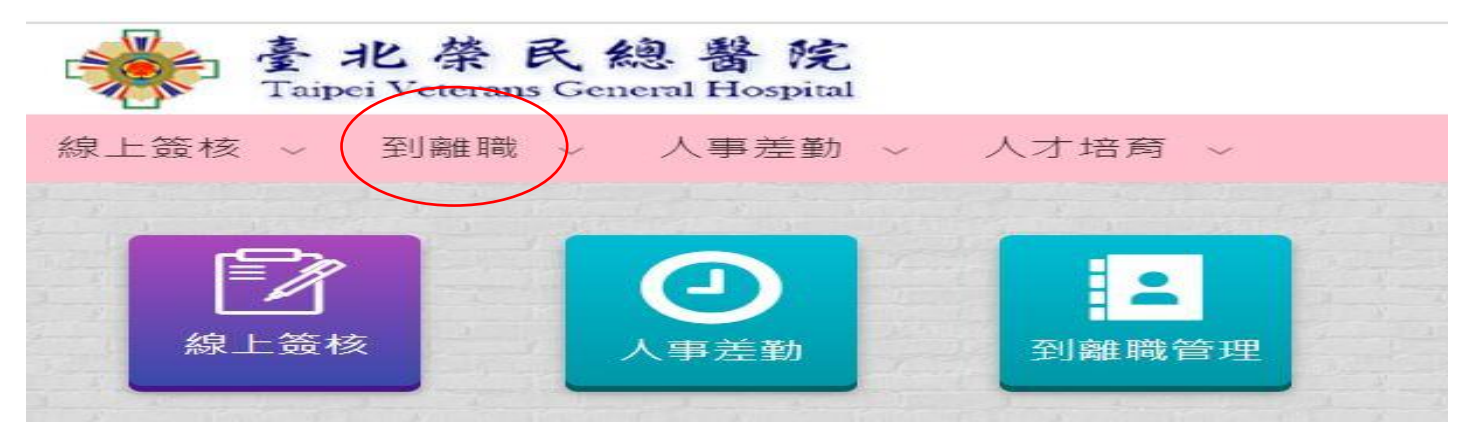

#### 到離職>個人申請>廉政倫理事件登錄表

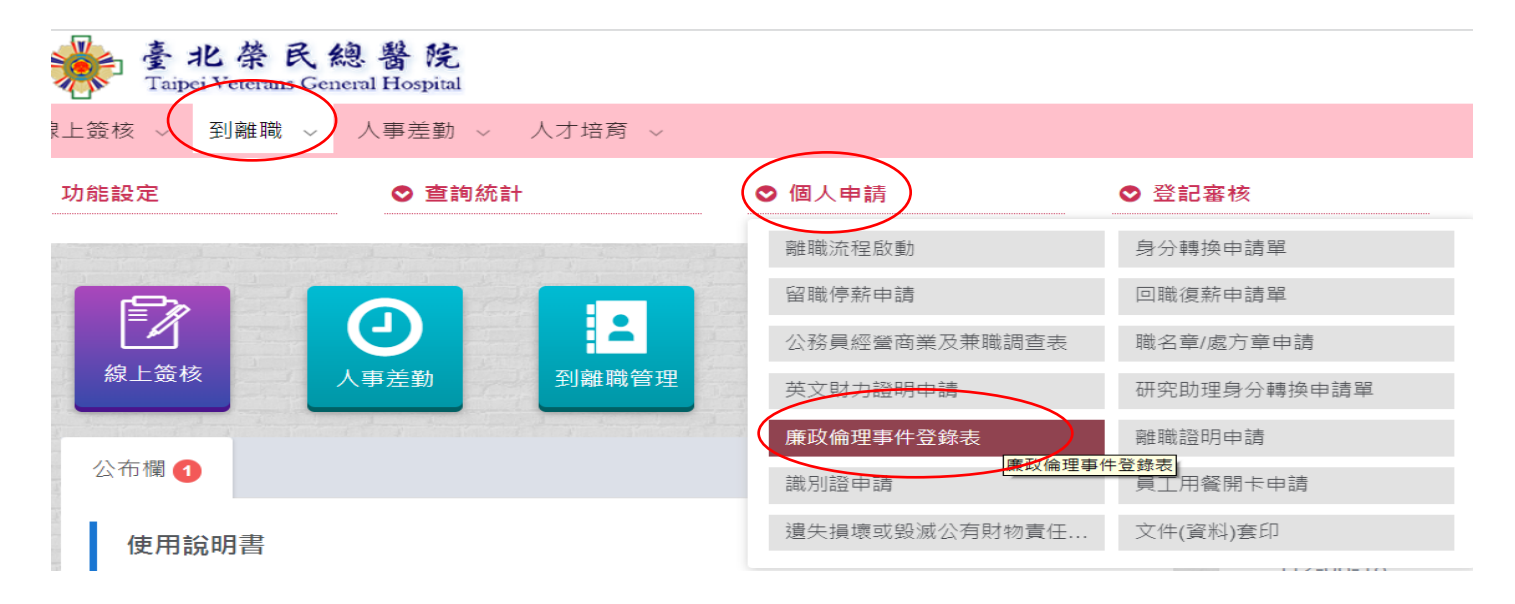

#### 廉政倫理事件登錄表>點「申請」

|     | 伯L饺坊       | 乙川南府阳学       | 人中共教   |         |
|-----|------------|--------------|--------|---------|
|     | ₩ 上 ፱፻1衣 ~ | 土り 尚田 申叱 🛛 🗸 | 八争左到 ~ | 八小 占肉 ~ |
| ▶申請 |            |              |        |         |
|     |            |              |        |         |

## 進入申請畫面填寫相關資料

|     |                 |               |            | 台北榮民總醫院                                                              |           |                           |
|-----|-----------------|---------------|------------|----------------------------------------------------------------------|-----------|---------------------------|
|     |                 |               | ULL,       | 王受贈財物、飮宴應酬、請託關說及其他廉政倫理事件登錄表                                          |           |                           |
| 公務員 | 服務機關(構)/<br>單位* | L             | 職稱         |                                                                      | 姓名*       | <ul> <li>代他人申請</li> </ul> |
|     | 官職等             |               |            | ● 非主管 ○ 主管身份 ○ 機關首長 ○ 其他                                             |           |                           |
| 相關  | 機關/病歷號*         |               | 身分*        | <ul> <li>● 健保</li> <li>○ 健保榮民</li> <li>○ 民眾</li> <li>○ 其他</li> </ul> | 姓名*       |                           |
| ~~  | 通訊地址*           |               |            |                                                                      | 聯絡電<br>話* |                           |
|     |                 | 時間: 112-06-19 | <b>6</b> 0 | 8 時 00 分                                                             |           |                           |
|     |                 | 地點:           |            |                                                                      |           |                           |
|     |                 | 事件內容:         |            |                                                                      |           |                           |
| 事件內 | 容大要*            |               |            |                                                                      |           |                           |

# 確認填寫無誤,拉到畫面最下方點「申請」送出

| 有無職務上利害關係       處理情形與建議 | 以下田政風室填寫<br>    |  |
|-------------------------|-----------------|--|
| 處理情形與建議                 |                 |  |
| <u> 减</u> 理 悄形 兴建       | · 月無喊防工的目前床     |  |
|                         | <u> 远</u> 理情形兴建 |  |

若需政風室協助退還,請將登錄表列印出連同要退還的物品一起送到政風室